# STATE OF IOWA DEPARTMENT OF Health and Human services

## HCBS Residential Assessment Application

User Guide 03/13/2024

### **Revision History**

| Version | Changed By                       | Date       | Description                                                                                    |
|---------|----------------------------------|------------|------------------------------------------------------------------------------------------------|
| I       | Larry Gamblin                    | 12/23/2023 | First Version                                                                                  |
| 2       | Ashish Upreti                    | 01/24/2024 | Second Version                                                                                 |
| 3       | Brooke Watson &<br>Ashish Upreti | 03/13/2024 | Third Version – Updated wordings, screenshots, and conditions that triggers Part 2 and beyond. |

#### **IMPA** Registration

If you do not already have access to IMPA, please register here: <u>IMPA</u> (<u>state.ia.us</u>). Upon accessing the IMPA home page, select Register New

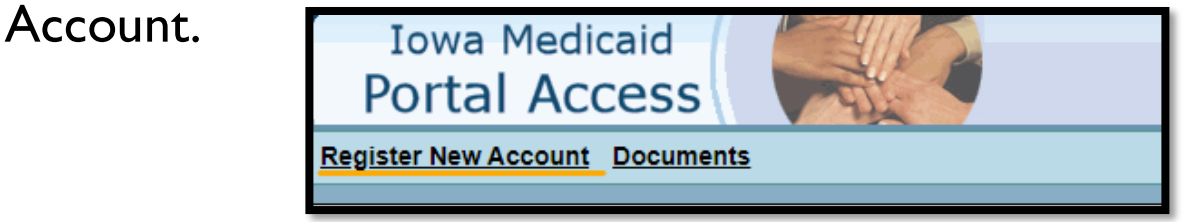

Fill out the information requested after selecting Register New Account.

| Iowa Medicaid<br>Portal Access                                                                                                    |                |               |  |  |  |  |
|----------------------------------------------------------------------------------------------------|----------------|---------------|--|--|--|--|
| Register New Account Doc                                                                                                    | <u>suments</u> |               |  |  |  |  |
| User Name:<br>First Name:<br>Last Name:<br>Password:<br>Password (Confirmation):<br>Email<br>Email (Confirmation):<br>Phone Number: |                | ]*<br>]*      |  |  |  |  |
| * - Required items for re                                                                                                    | egistering.    | <u>Cancel</u> |  |  |  |  |
|                                                                                                    |                |               |  |  |  |  |

#### **Residential Assessment Application Access**

- Once you have access to IMPA, you will need to register for access to the Residential Assessment Application.
- For access to the Residential Assessment Application, please use the link on <u>IMPA</u> (<u>state.ia.us</u>) landing page titled: <u>Residential Assessment Registration form</u>

| <u>Click here for the</u><br><u>User Registration Guide</u>                                                                                                    | Forgot User Name? |
|----------------------------------------------------------------------------------------------------|-------------------|
| Featured Functionality                                                                                                    |                   |
| • EFFECTIVE 1/1/2024 NEW RESIDENTIAL ASSESSMENT APPLICATION HAS REPLACED FORM 470-5466 (this means that users will no longer be able to upload HCBS Residential Assessment as a file upload document after 1/1/2024).                                              |                   |
| <ul> <li>For technical issues with the Residential Assessment application, contact: <u>IMPASupport@dhs.state.ia.us</u></li> </ul>                                                                                                    |                   |
| <ul> <li>For technical issues with IMPA, contact: impahelpdesk@dhs.state.ia.us</li> </ul>                                                                                                    |                   |
| <ul> <li>For questions regarding requirements for the Residential Assessment, HCBS settings, or other HCBS requirements, contact your HCBS specialist or the general<br/>mailbox at <u>HCBSwaivers@dhs.state.ia.us.</u></li> </ul>                                 |                   |
| <u>Residential Assessment User Guide</u>                                                                                                    |                   |
| <u>Residential Assessment Registration form</u>                                                                                                    |                   |
| <u>Residential Assessment Downloadable Document</u>                                                                                                    |                   |
| <u>Critical Incident Report User Guide</u>                                                                                                    |                   |
| <ul> <li>For issues related to IMPA access or access to the new Critical Incident Report application, contact: IMPASupport@dhs.state.ia.us</li> </ul>                                                                                                    |                   |
| <ul> <li>For general questions about incident reporting requirements, contact your HCBS Specialist: <u>https://hhs.iowa.gov/ime/members/medicaid-a-to-</u><br/>z/hcbs/hcbs-contacts</li> <li>or the general malibox: <u>HCBSwaivers@dhs.state.ia.us</u></li> </ul> |                   |
| <ul> <li>To delete a duplicate or incorrect critical incident report, contact: <u>hcbsir@dhs.state.ia.us</u></li> </ul>                                                                                                    |                   |
| <u>Critical Incident Report Access Registration Form</u>                                                                                                    |                   |
| Nursing Facility Medically Exempt Access User Guide                                                                                                    |                   |
|                                                                                                    |                   |

#### How to Start a Residential Assessment

Once you have an account and access to the application, follow these steps to create a new Assessment.

- Sign into IMPA. <u>IMPA (state.ia.us)</u>
- To create a new residential assessment: In the navigation bar, go to Files > HCBS Residential Setting > Submit Assessment

| Iowa Medica<br>Portal Acce   | id<br>ess                              |
|------------------------------|----------------------------------------|
| File Review Manage Claim PIN | Information Messages Logout            |
| HCBS Residential Setting     | Submit Assessments<br>View Assessments |

#### User Information & NPI

Enter User Information and the NPI of your employer. Select Search

\*An NPI is required unless you are with the Quality Improvement Organization.

| User information & Nation      | al Provider Identifi | ier Search |   |                |
|--------------------------------|----------------------|------------|---|----------------|
| First Name:                    | 7                    |            |   |                |
| Last Name:                     |                      |            |   |                |
| Telephone:                     |                      |            |   |                |
| Email:                         |                      |            |   |                |
|                                |                      |            |   |                |
| *National Provider Identifier: |                      |            |   |                |
|                                |                      |            |   |                |
| ſ                              | Search               | Clear      | 1 |                |
| l                              |                      | Cittai     |   |                |
|                                |                      |            |   |                |
|                                |                      |            |   | Iowa Departmen |
| , p.                           |                      |            |   |                |

When the list populates, Click "Select"

| HCBS Residential Setting : Submit | Assessments |                    |          |                        |         |                    |                 |              |           |            |
|-----------------------------------|-------------|--------------------|----------|------------------------|---------|--------------------|-----------------|--------------|-----------|------------|
| licer information 9 No            | tional Dra  | wider Tdent        | fier Fe  | arah                   |         |                    |                 |              |           |            |
| First Na                          | me:         | wider Ident        | mer se   |                        |         |                    |                 |              |           |            |
| Last Na                           | me:         |                    |          |                        |         |                    |                 |              |           |            |
| Telepho                           | one:        |                    |          |                        |         |                    |                 |              |           |            |
| Em                                | nail:       |                    |          |                        |         |                    |                 |              |           |            |
| *National Provider Identif        | fier: 12254 | 00096<br>Search    |          | Clear                  |         |                    |                 |              |           |            |
| Provider Name                     | NPI         | Provider<br>Number |          | Address 1              |         | Address 2          | City            | <u>State</u> | Zip       | Phone      |
| Select AMERIGROUP                 | 1225400096  | 0115936            | 48<br>40 | 00 WESTOWN PKWY S<br>0 | TE      |                    | WEST DES MOINES | IA           | 502660000 | 8006004441 |
|                                   |             |                    |          |                        | Iowa De | epartment of Hi    | uman Services   |              |           |            |
|                                   |             |                    |          |                        | Lond Do | por chiefte of The |                 |              |           |            |
|                                   |             |                    |          |                        |         |                    |                 |              |           |            |

#### Dashboard Page

When first logging in to the Residential Assessment you will be brought to the Dashboard page where you will find the assessments associated with your group.

|                     | HCBS Re              | sidential Setti   | ng Asses     | sment           |                 |                    |                    |
|---------------------|----------------------|-------------------|--------------|-----------------|-----------------|--------------------|--------------------|
|                     |                      |                   |              |                 |                 |                    | Create Nev         |
| Search              |                      |                   |              |                 |                 |                    |                    |
| Last 4 digits of As | sessment ID          | Member SID        |              | Assessment Type | Ŧ               | Assessor Last Name |                    |
|                     |                      |                   | Q Search     | 🖌 Clear         |                 |                    |                    |
|                     |                      |                   |              |                 |                 |                    |                    |
| Results             |                      |                   |              |                 |                 |                    |                    |
| Member SID 🛧        | Assessment ID 个      | Assessment Type 🛧 | First Name ↑ | Last Name 🛧     | Assessor Name 🛧 | Assessment Date 🛧  |                    |
|                     | RA202403110000014912 | Initial           |              | _               |                 | 03/11/2024         | <u> ○ Cancel</u>   |
|                     | RA202403080000014911 | Initial           |              |                 |                 | 03/01/2024         | <u>⊘ Cancel</u>    |
|                     | RA202403070000014908 | Initial           |              |                 |                 | 03/01/2024         |                    |
|                     | RA202403060000014902 | Initial           |              |                 |                 | 03/06/2024         |                    |
|                     | RA202403060000014901 | Initial           |              |                 |                 | 03/06/2024         |                    |
|                     | RA202403050000013905 | Initial           |              |                 |                 | 03/01/2024         |                    |
|                     | RA202403050000013904 | Initial           |              |                 |                 | 03/01/2024         | <u>⊘ Cancel</u>    |
|                     | RA202403050000013901 | Initial           |              |                 |                 | 01/01/2024         | <u> ○ Cancel</u>   |
|                     | RA202402270000013792 | Initial           |              |                 |                 | 02/27/2024         |                    |
|                     | RA202402230000012952 | Initial           |              |                 |                 | 02/23/2024         |                    |
|                     |                      |                   |              | Items per pa    | ige: 10 🗸       | 1 – 10 of 13 🛛 🖂   | < <b>&gt; &gt;</b> |

#### PARTI: MEMBER & ASSESSMENT DETAILS

The HCBS Residential Assessment Application is designed as a central location for Community Based Case Managers (CBCM), Targeted Case Managers (TCM), IHH Care Coordinators, and Money Follows the Person (MFP) Transition Specialists to create and submit Residential Assessments for Iowa Medicaid members enrolled in one of seven Iowa HCBS Waivers, Habilitation and/or MFP.

\*Effective 01/01/2024, Form 470-5466 is no longer available for use. Additionally, users are no longer able to upload HCBS Residential Assessment as a file upload in IMPA. HCBS Residential Assessments must be completed by following steps included in this user guide.

#### Things to Remember

- The Residential Assessment must be conducted with all HCBS waiver, Habilitation, and Money Follows the Person (MFP) members.
- Residential Assessments must be conducted in-person and in the member's place of residence within thirty days of admission to HCBS waiver, Habilitation, or MFP services and at least annually thereafter. A new residential assessment must be done within 30 days of a member moving.
- The member must be present, but parents, guardians, or provider staff may participate as needed or desired by the member.

### Step I: Select Assessment Type

Select an assessment type from the drop-down menu and use the calendar option to select the date of the assessment. Current date will automatically prefill. Select Next.

Note: Assessment date can be prior to 90 days from the current date.

| Су- Iowa Medicaio | HCBS Resident                                    | tial Setting Assessment |                            |                                 | e Logout                   |
|-------------------|--------------------------------------------------|-------------------------|----------------------------|---------------------------------|----------------------------|
|                   | Go to Dashboard<br>Member and Assessment Details | Residential Assessment  | Compliance Determination   | Remediation Review & Submission |                            |
|                   | Create New Assessment                            |                         |                            |                                 |                            |
|                   | Assessment Type                                  | 2 Member Information    | 3 Assessor Information     | Programs And Services 5 Re      | esidential Setting Details |
|                   | Assessment Details                               |                         |                            |                                 |                            |
|                   | Select an assessment type:                       | *                       | Select an assessment date: | Ė                               |                            |
|                   |                                                  | Initial                 |                            |                                 |                            |
|                   |                                                  | Annual                  |                            |                                 | ⊖ Next                     |
|                   |                                                  | Other                   |                            |                                 |                            |

#### Step 2: Member Lookup

Enter the Member ID and hit Search to locate the correct member. Once the correct member is identified, select Next

| Go to Dashboard<br>Member and Assessment Details | Residential Assessment | Compliance Determination   | Remediation Review         | & Submission                  |
|--------------------------------------------------|------------------------|----------------------------|----------------------------|-------------------------------|
| Create New Assessment                            | Member Information     | - 3 Asses Look up by Membe | r ID Programs And Services | 5 Residential Setting Details |
| Search<br>Search for Member ID                   | Q Search               | ∠ Clear                    |                            |                               |
| G Back                                           |                        |                            |                            | S Next                        |

## HHS HHS

#### Step 3: Validate Member

Enter member's address information and select Validate. Telephone number and Email are optional.

| Member Details              |           |                  |               |
|-----------------------------|-----------|------------------|---------------|
| First Name                  | Last Name |                  | Date of Birth |
| Address 1                   |           |                  | 4             |
| + Add C/O, Apt, Suite, Unit |           |                  |               |
| City                        | State     | •                | Postal Code   |
| Telephone Number (Optional) |           | Email (Optional) |               |
|                             | 🖻 Val     | lidate           |               |
|                             |           |                  |               |

#### Member Validation – Important:

When you start entering the address, a pop-up box will populate requesting confirmation that you are utilizing the member's physical address. The physical address where the member resides is **required**. Select the check box in the confirmation box. An additional screen will populate for the normalized address to be selected (shown on next slide). Select the normalized address Validation box. Select Next.

| Assessment Type — 🕜 Member Inf                  | ormation — 3 Assessor Information     | n — 4 Programs And Services — 6 | 5 Residential Setting Details                                                                         |
|-------------------------------------------------|---------------------------------------|---------------------------------|----------------------------------------------------------------------------------------------------|
| Search                                          |                                       |                                 |                                                                                                    |
| Search for Member ID                            | Q Search 🖌 Clear                      |                                 |                                                                                                    |
| As of Assessment Date <b>03/11/2024</b> this me | mber is Assigned to <b>Amerigroup</b> |                                 | Confirmation                                                                                          |
| Member Details                                  |                                       |                                 |                                                                                                    |
| - First Name                                    | Last Name                             | Date of Birth                   | Please check to acknowledge that you will enter physical address and not P.O boxes as member address. |
| Address 1                                       |                                       |                                 |                                                                                                    |
| + Add C/O, Apt, Suite, Unit                     |                                       |                                 |                                                                                                    |
| City                                            | State                                 | ▼ Postal Code                   |                                                                                                    |
| Telephone Number (Optional)                     | Em                                    | ail (Optional)                  |                                                                                                    |
|                                                 | S Validate                            |                                 |                                                                                                    |

### Member Address Validation - Important

After selecting the checkbox in the confirmation box that pops up when validating the member, you will be prompted in the following box to validate the member's address. Select the Normalized Address to continue.

| Address Validation     |   |                      |        |
|------------------------|---|----------------------|--------|
| Use Normalized Address | _ | Use Original Address |        |
|                        |   |                      |        |
|                        |   |                      |        |
|                        |   |                      |        |
|                        |   | Select               | Cancel |
|                        |   |                      |        |
|                        |   |                      |        |

#### Step 4: Assessor Information

Enter your information as the Assessor in the required fields, click Save and Next

| Amerigroup CBCM                    | O Iowa Total Care CBCM        | С             | ) Molina CBCM                                           |
|------------------------------------|-------------------------------|---------------|---------------------------------------------------------|
| HHS Targeted Case Manager          | O Integrated Health Home Care | Coordinator C | Money Follows the Person (MFP) Transition<br>Specialist |
| ) Other                            |                               |               |                                                         |
| sessor Details                     |                               |               |                                                         |
| First Name                         | Last Name                     |               |                                                         |
| Soumya                             | lest                          |               |                                                         |
| Address 1 (Optional)               |                               |               | ĥ                                                       |
| Add C/O, Apt, Suite, Unit          |                               |               |                                                         |
| City (Optional)                    | State (Optional)              | •             | Postal Code (Optional)                                  |
| Telephone Number<br>(515) 123-4567 | e<br>t                        | est@abc.com   |                                                         |

#### Step 5: Select Programs and Service Details

Select the program utilized by the member by clicking on the program name. This will show a list of services and a box to add provider.

\*Reminder: Member may have just Waiver, just HAB, just MFP, or Waiver in combination with HAB. If MFP is chosen, no other programs can be selected simultaneously.

| elect Programs and Services                                      |                     |                |
|------------------------------------------------------------------|---------------------|----------------|
|                                                                  |                     | Expand Selecte |
| MFP                                                              |                     | ~              |
| AIDS/HIV Waiver                                                  |                     | ^              |
| CDAC Agency                                                      | @ Add Provider      |                |
|                                                                  |                     |                |
| CDAC Individual                                                  | @ Add Provider      |                |
|                                                                  |                     |                |
| Counseling                                                       | Q Add Provider      |                |
|                                                                  |                     |                |
| Respite                                                          | Q Add Provider      |                |
|                                                                  |                     |                |
| Self-Directed Personal Care Services                             | Provider Name(s)    |                |
| (CCO)                                                            |                     | h              |
|                                                                  |                     |                |
| Waiver-funded nursing, home health aide<br>or homemaker services | Q Add Provider      |                |
|                                                                  |                     |                |
| Member doesn't receive any of the service                        | s identified above. |                |
|                                                                  |                     |                |
| Brain Injury Waiver                                              |                     | ~              |

#### Step 5: Select Programs and Service Details- Continued

Select the service(s) member accesses under the correct program.

\*Example: If a member accesses Waiver funded nursing through the AIDS/HIV Waiver and Home-Based Habilitation through Habilitation, you would select Waiver funded nursing under the AIDS/HIV Waiver program and Home-Based Habilitation under the Habilitation program.

| Select Programs and Services                                     |                     |                 |  |
|------------------------------------------------------------------|---------------------|-----------------|--|
|                                                                  |                     | Expand Selected |  |
| MFP                                                              |                     | ~               |  |
| AIDS/HIV Waiver                                                  |                     | ^               |  |
| CDAC Agency                                                      | Q Add Provider      |                 |  |
| CDAC Individual                                                  | R Add Provider      |                 |  |
| Counseling                                                       | Q Add Provider      |                 |  |
|                                                                  |                     |                 |  |
| Respite                                                          | Q Add Provider      |                 |  |
| Self-Directed Personal Care Services<br>(CCO)                    | Provider Name(s)    |                 |  |
|                                                                  |                     |                 |  |
| Waiver-funded nursing, home health aide<br>or homemaker services | Q Add Provider      |                 |  |
| Member doesn't receive any of the service                        | s identified above. |                 |  |
| Brain Injury Walver                                              |                     | ~               |  |
| Children's Mental Health Waiver                                  |                     | ~               |  |
| Elderly Waiver                                                   |                     | ~               |  |

#### Important Note – Service Details

After selecting the member's program, if they do not access any of the services listed individually, check the box that indicates "Member doesn't receive any of the services identified above". Select Save and Next.

| Select Programs and Services                                     |                  |                 |  |  |
|------------------------------------------------------------------|------------------|-----------------|--|--|
|                                                                  |                  | Expand Selected |  |  |
| MFP                                                              |                  | ~               |  |  |
| AIDS/HIV Waiver                                                  |                  | ^               |  |  |
| CDAC Agency                                                      | Q Add Provider   |                 |  |  |
|                                                                  |                  |                 |  |  |
| CDAC Individual                                                  | Q Add Provider   |                 |  |  |
|                                                                  |                  |                 |  |  |
| Counseling                                                       | Q Add Provider   |                 |  |  |
|                                                                  |                  |                 |  |  |
| Respite                                                          | R Add Provider   |                 |  |  |
| Self-Directed Personal Care Services<br>(CCO)                    | Provider Name(s) | 4               |  |  |
|                                                                  |                  |                 |  |  |
| Waiver-funded nursing, home health aide<br>or homemaker services | Q Add Provider   |                 |  |  |
| Member doesn't receive any of the services identified above.     |                  |                 |  |  |
| Brain Injury Waiver                                              |                  | ~               |  |  |
| Children's Mental Health Waiver                                  |                  | ~               |  |  |
| Elderly Waiver                                                   |                  | ~               |  |  |

#### Step 6: Adding Providers

A provider will need to be added for each service the member accesses. Click on Add Provider. The Provider Search box will populate. Enter the Provider NPI and select Search. Select the Provider that generates with the NPI entered. Select Save and Next.

| elect Programs and Services                                   |                       |                 |                  |        |   |
|---------------------------------------------------------------|-----------------------|-----------------|------------------|--------|---|
| MFP                                                           |                       |                 | Expand Selected  |        |   |
| AIDS/HIV Waiver                                               |                       |                 | ^                |        |   |
| CDAC Agency                                                   | Q Add Provider        |                 |                  |        |   |
| CDAC Individual                                               | Q Add Provider        | Provider Search |                  |        | • |
| Counseling                                                    | Q Add Provider        | NPI             | LPN              | Tax ID | V |
| Respite                                                       | Q Add Provider        |                 | Q Search 🖌 Clear |        |   |
| Self-Directed Personal Care Services (CCO)                    | Provider Name(s)      |                 | ĥ                |        |   |
| Waiver-funded nursing, home health aide or homemaker services | Q Add Provider        |                 |                  |        |   |
| Member doesn't receive any of the service                     | ces identified above. |                 |                  |        |   |
| Brain Injury Waiver                                           |                       |                 | ~                |        |   |
| Children's Mental Health Waiver                               |                       |                 | ~                |        |   |

#### Step 7: Select Residential Setting Details

Select the details of the member's living arrangement details that best describe the member's circumstances. Check all that apply.

| Memher's Living Arrangement Details                                         | Residence Ownership and Control Details                                                                 | Type of Residence                                                            |
|-----------------------------------------------------------------------------|----------------------------------------------------------------------------------------------------|------------------------------------------------------------------------------|
| Member is homeless.                                                         | The member owns their place of residence.                                                               | Unit in multiplex (duplex, 4-plex, 8-plex, condos, apartment building, etc.) |
| Member lives alone.                                                         | The member rents their place of residence directly from a community                                     | House – Single Family Dwelling (house, trailer, row house, townhouse)        |
| Member lives with unrelated person or persons for the purposes of receiving | landlord.<br>The member lives with an unpaid                                                            | DIA licensed Residential Care Facility (RCF)                                 |
| HCBS.                                                                       | relative, friend or legal representative<br>who owns or rents the residence.                            | DIA licensed assisted living facility                                        |
| persons not related to receiving HCBS.<br>i.e., significant other, friends. | The member lives with a paid caregiver who owns or rents the residence.                                 | Host Home                                                                    |
| Member's lives in an RCF or Assisted<br>Living Facility.                    | The member subleases their place of<br>residence from their HCBS residential                            |                                                                              |
| Member is a minor and lives with related person(s) or legal guardian.       | service provider who owns or rents the<br>residence. (i.e. a "provider owned or<br>controlled" setting) |                                                                              |
| Member is an adult and lives with related person(s) or legal guardian.      |                                                                                                    |                                                                              |
| Other (Requires full assessment)                                            |                                                                                                    |                                                                              |
|                                                                             |                                                                                                    |                                                                              |
|                                                                             |                                                                                                    |                                                                              |
| Other (Doesn't require full assessment)                                     |                                                                                                    |                                                                              |
|                                                                             |                                                                                                    |                                                                              |
| <i>h</i>                                                                    |                                                                                                    |                                                                              |

#### Step 8: Answer Residential Setting Details

Answer all member's living arrangement questions.

| - | Member's Living Arrangement Questions                                                                                                    | ^          |
|---|----------------------------------------------------------------------------------------------------|------------|
|   | How many individuals reside in this setting?                                                                                                    |            |
|   | How many individuals receive HCBS funded services in this setting?                                                                                                  |            |
|   | How many non- HCBS funded individuals receive services in this setting?                                                                                             |            |
|   | Do the members receiving Medicaid funded services live together for the purpose of receiving HCBS Waiver or Habilitation services?                                  | Yes No N/A |
|   | Is the member's place of residence located on the grounds of or directly adjacent to a public or private institution?                                               | Yes No N/A |
|   | Is the member's place of residence located in a building that is also a publicly or<br>privately operated facility that provides inpatient institutional treatment? | Yes No N/A |
|   | Does the member's place of residence have the effect of isolating the member from the broader community of individuals not receiving HCBS?                          | Yes No N/A |
|   | Comments:                                                                                                    | <i>i</i>   |
|   |                                                                                                    |            |

#### PART 2: MEMBER ASSESSMENT DETAILS

- Part 2 of the HCBS Residential Assessment is designed to assess the member's experience while receiving HCBS:
  - in their place of residence.
  - to determine compliance with HCBS settings standards in the residential setting.

#### Selections that trigger Part 2 and Beyond

#### Program & Services

Note: Keep in mind that it is not required for all selections below to be met. If <u>one</u> of the selections below is met, the assessor <u>is required</u> to complete Part 2 and beyond.

If Elderly Waiver (Program) with Assisted Living (Service) is selected.

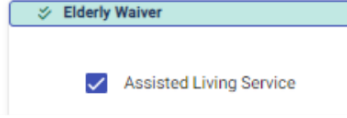

 If Intellectual Disability (Program) with Residential Based Supported Community Living (Service) is selected.

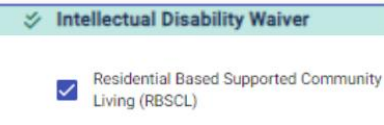

- If Intellectual Disability (Program) or Brain Injury (Program) with SCL (Service) + "The member rents their place of residence directly from community landlord" is selected.
  - This is the only combinational logic that we have in the application where you need a program and service with a selection in "Member Living Arrangement Detail" section to trigger Part 2 and beyond.

| Program & Service                       |     | + | Member Living Arrangement Details                                                                                              |
|-----------------------------------------|-----|---|----------------------------------------------------------------------------------------------------|
| ✓ Intellectual Disability Waiver OR SCL | SCL | + | Residence Ownership and Control Details<br>The member rents their place of<br>residence directly from a community<br>landlord. |

#### Selections that trigger Part 2 and beyond

#### Member Living Arrangement Details

Note: Keep in mind that it is not required for all selections below to be met. If <u>one</u> of the selections below is met, the assessor <u>is required</u> to complete Part 2 and beyond.

| Member's Living Arrangement Details                                                                                  | Residence Ownership and Control Details                                                                                               | Type of Residence                                                            |
|----------------------------------------------------------------------------------------------------|----------------------------------------------------------------------------------------------------|------------------------------------------------------------------------------|
| Member is homeless.                                                                                                  | The member owns their place of residence.                                                                                             | Unit in multiplex (duplex, 4-plex, 8-plex, condos, apartment building, etc.) |
| Member lives alone.                                                                                                  | The member rents their place of<br>residence directly from a community                                                                | House – Single Family Dwelling (house<br>trailer, row house, townhouse)      |
| Member lives with unrelated person or<br>persons for the purposes of receiving<br>HCBS.                              | The member lives with an unpaid relative, friend or legal representative                                                              | DIA licensed Residential Care Facility (RCF)                                 |
| Member lives with unrelated person or<br>persons not related to receiving HCBS.<br>i.e., significant other, friends. | <ul> <li>who owns or rents the residence.</li> <li>The member lives with a paid caregiver who owns or rents the residence.</li> </ul> | <ul> <li>DIA licensed assisted living facility</li> <li>Host Home</li> </ul> |
| Member's lives in an RCF or Assisted Living Facility.                                                                | The member subleases their place of<br>residence from their HCBS residential                                                          |                                                                              |
| Member is a minor and lives with related person(s) or legal guardian.                                                | <ul> <li>service provider who owns or rents the<br/>residence. (i.e. a "provider owned or<br/>controlled" setting)</li> </ul>         |                                                                              |
| Member is an adult and lives with related person(s) or legal guardian.                                               | controlled detailing/                                                                                                    |                                                                              |
| Other (Requires full assessment)                                                                                     |                                                                                                    |                                                                              |

#### Selections that trigger Part 2 and beyond

#### Member Living Arrangement Questions

Note: Keep in mind that it is not required for all selection below to be met. If <u>any one</u> of the question below is answered as "Yes", the assessor <u>is required</u> to complete Part 2 and beyond.

| — Member's Living Arrangement Questions                                                                                                    | ^ |
|----------------------------------------------------------------------------------------------------|---|
| Do the members receiving Medicaid funded services live together for the purpose of receiving HCBS Waiver or Habilitation services?                               |   |
| Is the member's place of residence located on the grounds of or directly adjacent to a public or private institution?                                            |   |
| Is the member's place of residence located in a building that is also a publicly or privately operated facility that provides inpatient institutional treatment? |   |
| Does the member's place of residence have the effect of isolating the member from the broader community of individuals not receiving HCBS?                       |   |

#### Selections that WON'T trigger Part 2 and beyond

#### Member Living Arrangement Details

Note: Keep in mind that if any of the selection below are checked then user <u>is not required</u> to do part 2 and beyond. The selection below <u>will take precedence</u> over any other selection that the assessor has chosen.

If "Other" (Doesn't require full assessment) is checked, it is required for you to enter the description in the text field.

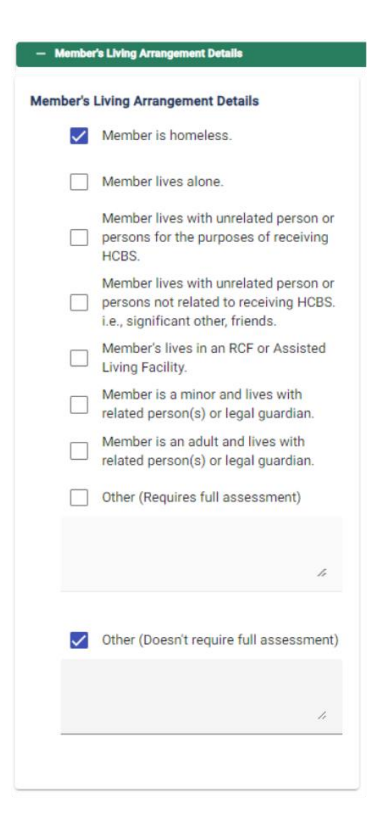

#### Step 8: Assess Member's Choice

Use the questions below to assess the member's place of residence for compliance with the HCBS Settings Rule.

| sess Member's Choice                                                                         |                                                    |  |  |
|----------------------------------------------------------------------------------------------|----------------------------------------------------|--|--|
| Mem — 2 Mem — 3 Mem — 4 Membe — 5 Membe — 6 Member C —                                       | – <b>7</b> Member A — <b>8</b> Mem — <b>9</b> Memb |  |  |
| Members Choose where and with whom they live                                                 |                                                    |  |  |
| Guidance Questions:                                                                          |                                                    |  |  |
| Was the member given a choice of available options regarding where to live/receive services? | Yes No N/A                                         |  |  |
| Is the setting in the community among other private residences?                              | Yes No N/A                                         |  |  |
| Was the member given the opportunity to visit other settings?                                | Yes No N/A                                         |  |  |

### Requirements to Complete Part 3

The purpose of Part 3 is to summarize responses in Part 2, determine overall compliance, and assist in developing appropriate remediation.

If "No" is selected for any of the Main Questions on Part 2, then Part 3 will be required

#### PART 3: COMPLIANCE DETERMINATION

#### Part 3 focuses on:

- if the member is integrated into their community.
- if the residential setting optimizes the member's autonomy and independence.
- if any limitations, modifications, or restrictions are supported by the member's assessed needs and justified in the person-centered service plan.

#### Step 9: Compliance Determination

Based on answers in step 8, answer Yes or No to the following statements. If a No response is indicated for one or more of the items below, Part 4 must be completed, and the Residential Assessment will be flagged for follow-up and assurance that remediation plans are effectively carried out.

| 0 | Compliance Determination                                                                                                    |        |  |
|---|----------------------------------------------------------------------------------------------------|--------|--|
|   | + Instructions                                                                                                    | ✓      |  |
|   | Main Questions:                                                                                                    |        |  |
|   | The member has access and opportunity to use the community resources to<br>meet individual needs and preferences.                                                                                    | Yes No |  |
|   | The residential setting supports the member to live, work, and recreate in the<br>community to the degree desired by the member.                                                                     | Yes No |  |
|   | The residential setting optimizes the member's autonomy and independence in making choices.                                                                                                    | Yes No |  |
|   | All limitations, restrictions, or modifications to HCBS settings standards or<br>other member rights are supported by a specific assessed need and justified in<br>the person-centered service plan. | Yes No |  |

### Reference: Requirements to Complete Part 4

If you find something during the Residential Assessment that needs to be addressed or fixed in some way, the remediation section gives you a place to document what will be done to resolve the issue and reduce the likelihood for it to happen again in the future.

If "No" is selected for any of the Main Questions on Part 3, then Part 4 will be required

#### PART 4: REMEDIATION

"Remediation" means the action that will be taken when something needs changed or "fixed".

- The goal is to resolve any immediate issues and to prevent or reduce the likelihood that the issue will reoccur.
- Remediation may be the responsibility of:
  - the case manager and/or
  - the Interdisciplinary Team (IDT) and/or
  - the HCBS Residential Provider
- Case managers have an essential role in ensuring remediation of identified issues is completed.

- Potential remediation may include:
  - changes to a member's person-centered plan, including applicable behavioral intervention plans.
  - review of restrictive interventions for continued necessity.
  - the addition of or changes to services, providers, assistive devices, or equipment to enhance a person's independence and autonomy in their living environment.
- The Residential Assessment application remediation section provides a way to document the identified issues and the path for fixing them.

### Step 10: Remediation

Select the type of remediation that was or will be taken to remediate non-compliance with HCBS settings requirements in the member's residential service setting. Check all that apply. Then, in the space provided describe steps that are being taken. Description is required.

| - Member Level Remediation                                                                                                    | - Provider Level Remediation                                                                                                    |  |  |
|----------------------------------------------------------------------------------------------------|----------------------------------------------------------------------------------------------------|--|--|
|                                                                                                    |                                                                                                    |  |  |
| Member Level Remediation                                                                                                    | Provider Level Remediation                                                                                                    |  |  |
| The following remediation or modifications are recommended.                                                                     | The following remediation or modifications are recommended.                                                                               |  |  |
| Member education regarding their rights in HCBS residential settings.                                                           | Staff training or education                                                                                                    |  |  |
| Member education regarding available residential options. residential service options, or residential service provider options. | Review of the member's person-centered plan to ensure staff are following the agreed upon plan.                                           |  |  |
| Review and update to the member's person-centered plan.                                                                         | Review of the member's restrictive intervention plans or behavioral intervention plan to ensure staff are following the agreed upon plan. |  |  |
| Review and update to the member's restrictive intervention plans or behavioral intervention plan.                               | Environmental modifications.                                                                                                    |  |  |
| Addition of or changes to services, supports, assistive devices, or equipment.                                                  | Updates to policies or procedures.                                                                                                    |  |  |
| Other:                                                                                                    | Other:                                                                                                    |  |  |
|                                                                                                    |                                                                                                    |  |  |
| li li                                                                                                    | "                                                                                                    |  |  |
|                                                                                                    |                                                                                                    |  |  |
| O Initiated                                                                                                    | C Initiated                                                                                                    |  |  |
| Further describe remediation of identified issues here.                                                                         | Further describe remediation of identified issues here.                                                                                   |  |  |
|                                                                                                    |                                                                                                    |  |  |
|                                                                                                    | "                                                                                                    |  |  |

#### Step 11: Review and Submit

Review the assessment and select Submit.

| Go to Dashboard                           | Residential Assessment     | Member:                              | RA_ID:<br>Remediation Review & Submiss | ion    |
|-------------------------------------------|----------------------------|--------------------------------------|----------------------------------------|--------|
| Review And Submission                     |                            |                                      |                                        |        |
| <ul> <li>Member and Assessment</li> </ul> |                            |                                      |                                        | ^      |
| Assessment Date: 11/15/2023               | Assessr                    | nent Type: Initial                   | Assessment Status: In-Prog             | ress   |
| Member's Information                      |                            | Member's Address                     |                                        | /      |
| Name:<br>DOB:<br>Phone:<br>Email:         |                            | Address :<br>City:<br>State:<br>Zip: | Review & Submission                    | Page   |
| Assessor's Information                    |                            | Assessor's Address                   | will used to View/Edit                 | and 🦯  |
| Name:<br>Phone:                           |                            | Address: City:                       | Submit Assessme                        | nt     |
| Email:<br>Org Type:                       |                            | State:<br>Zip:                       |                                        |        |
| Programs and Services                     |                            |                                      |                                        |        |
| Wavier<br>AIDS/HIV                        | Service<br>CDAC Individual |                                      | Provider<br>AMERIGROUP IOWA            | -      |
| Residential Setting Details               |                            |                                      |                                        | 1      |
| + Member's living arrangement d           | etails                     |                                      |                                        | $\sim$ |
| + Member's living arrangement q           | uestions                   | Afte                                 | vill no longer have                    | ~      |
|                                           |                            | you                                  | access to this                         |        |
| + Residential Assessment                  |                            |                                      | assessment in                          |        |
| Compliance Determination                  |                            | Appli                                | cation You will need                   |        |
| + Remeditation                            |                            | to lo                                | ok-up assessment                       | ~      |
| G Back                                    |                            |                                      |                                        | Submit |
|                                           |                            |                                      |                                        |        |
|                                           |                            |                                      |                                        |        |

## HHS HHS

# Additional Information:

## Abbreviations

| MFP – Money                                                   | BI – Brain Injury                  | SCL - Supported                            |
|---------------------------------------------------------------|------------------------------------|--------------------------------------------|
| Follows Person                                                | Waiver                             | Community Living                           |
| EW – Elderly                                                  | ID – Intellectual                  | HAB –                                      |
| Waiver                                                        | Disability Waiver                  | Habilitation                               |
| RBSCL -<br>Residential Based<br>Supported<br>Community Living | RCF – Residential<br>Care Facility | HCBS – Home<br>Community Based<br>Services |

#### **Role Descriptions**

- Administrator: Add user roles for your group. This role should be limited to one or two persons within your organization that manages staff security access.
- Assessor: View, Assess, and Print Assessments (Assessor can see Assessments for that Group)
  - Create Create New Assessment Button is visible
  - Search Assessor can search active assessments
  - Select Ability to Select assessment and review
  - Cancel Cancel before assessment is complete at the Dashboard. User can only cancel their own assessment.
  - Edit Modify previously created assessment. Doesn't apply for submitted or completed.
- Reviewer: View, Print, View Docs (Reviewers can see Assessments for that Group)
  - Search Can only search active assessments
  - Select Ability to Select assessment and review
- Specialist: View, Assess, Print, View Docs and Delete (Superusers, has access to everything)
  - Search Can search all assessment
  - Select Ability to Select assessment and review
  - Edit Modify previously created assessment. Only remediation section can be edited.
  - Cancel Cancel before assessment is complete at the Dashboard
  - Delete After Assessment is submitted this role can delete assessment

## Support Needed:

For issues related to IMPA Residential Assessment application access, please email IMPASupport@dhs.state.ia.us

For policy or business-related questions please email HCBSwaivers@dhs.state.ia.us